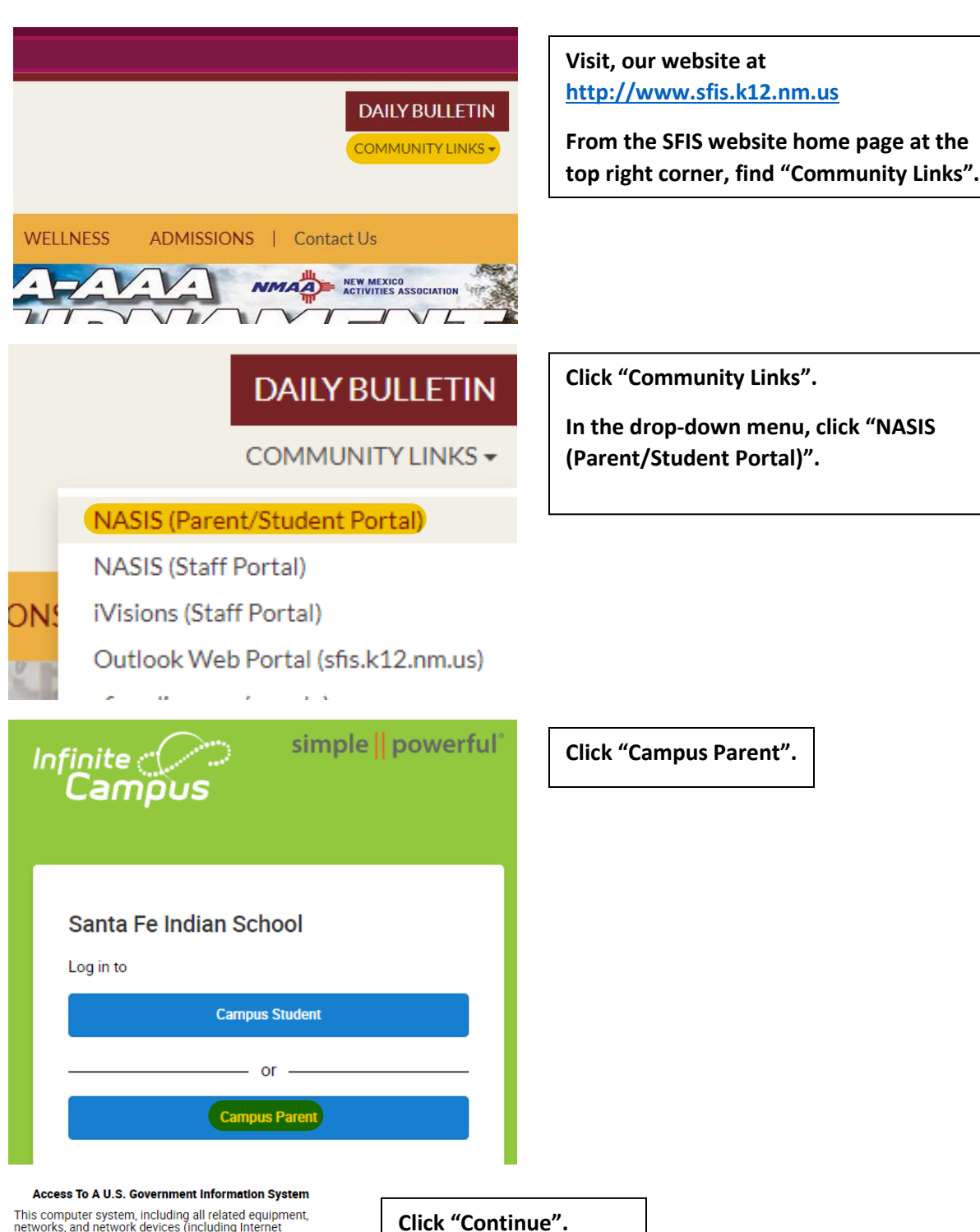

Access To A U.S. Government Information System This computer system, including all related equipment, networks, and network devices (including Internet access), is provided by the Department of the Interior (DOI) in accordance with the agency policy for official use and limited personal use. All agency computer systems may be monitored for all lawful purposes, including but not limited to, ensuring that use is authorized, for management of the system, to facilitate protection against unauthorized access, and to verify security procedures, survivability and operational security. Any information on this computer system may be examined, recorded, copied and used for authorized purposes at any time. All information, including personal information, placed or sent over this system may be expectation of privacy with respect to use of this system. By logging into this agency computer system, you acknowledge and consent to the monitoring of this system. Evidence of your use, authorized or unauthorized, collected during monitoring may be used for civil, criminal, administrative, or other adverse action. Unauthorized or illegal use may subject you to prosecution.

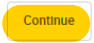

|                                        | Campus P                                                                                                    |
|----------------------------------------|----------------------------------------------------------------------------------------------------|
| anta Fe Indian School                  | Announcements                                                                                                    |
| rent Username                          | Sunday 04/16/2023                                                                                                    |
| ssword                                 | 22-23 IMPORTANT INFORMATION                                                                                                    |
| Log In                                 | Parents/Guardians: Please remember that the school day on Fridays ends at 3:25<br>PM, students must not be picked-up or checked-out during Health and Wellness. This<br>is to ensure that our Health and Wellness activities and curriculum is not interrupted<br>and also dormitory staff will be facilitation ta RW and will not be available. |
| Forgot Password? Forgot Username? Help | Thank you for your understanding!                                                                                                    |
| or                                     | Dorm Students: Dorm check-in on Sundays begins at 4 pm.                                                                                                    |
| New User?                              |                                                                                                    |

Enter your Parent Username and Password then click "Log In."

If you forgot your Parent Username and need your Password reset OR, you are a new user and need an Activation Key, email Alissa Chavez Lowe at

<u>alchavezlowe@sfis.k12.nm.us</u> to submit a request.

## Welcome to the Home Screen!

nfinite Campus

The Home screen provides an overview of updates for your students and includes items needing your attention, announcements, and messages. Click the Settings icon 🏶 to choose whether recent data is displayed for today only, for the last week, etc.

Success! You should see the "Welcome to the Home Screen" prompt along with your student's information in the background. Click "Close."

You are now free to explore your NASIS Parent Portal Account.

Don't show me this again

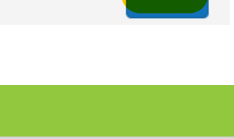

×

| Home                | More                |   |
|---------------------|---------------------|---|
| Calendar            |                     |   |
| Assignments         | Address Information | > |
| Grades              | Demographics        | > |
| Grade Book Updates  | Family Information  | > |
| Attendance          | Health              | > |
| Schedule            | Important Dates     | > |
| Responsive Schedule | Learning Tools      | > |
| Prees               | Lockers             | > |
| Documents           |                     |   |
| Message Center      | Transportation      | > |
| More                | Absence Requests    | > |
|                     | Online Registration | > |
|                     |                     |   |

Access to the Online Registration can be found in the menu on the left on your NASIS Parent Portal account home page. Click, "More" then Click "Online Registration."

You should see your student or, students names and a "Start" button. Click "Start" when you're ready.